## マッチングッド派遣パック 操作マニュアル ~対応漏れや帳票発行忘れを防ぐ アラートメニュー~

最終更新日:2018/2/20

matchingood confidential material. Copyright (C) 2018 matchingood, Inc. All Rights Reserved. 契約の進捗状況や、帳票の発行状況、売り上げの計上など、 派遣案件の概況を確認することができます。

## 3.1. 画面の説明

アラート画面

機能ごとのアラートの件数リンクをクリックすることで、各画面へ遷移しアラートの対象を表示します。 [?]マークのリンクをクリックすることで、各アラートの発生条件を確認することができます。 アラートの種類は以下となります。

1 スタッフアラート

a. 登録から3ヶ月が経過した税表区分が丙欄のスタッフを表示します。 b. 有給休暇が割り当てられていないスタッフを表示します。 c. 40歳以上で介護保険に加入していないスタッフの人数です。

② 引き当てアラート

引き当て(エラー! ブックマークが定義されていません。ページ参照)を行った派遣求人のうち、契約の成 否が確定していない派遣求人をお知らせします。件数リンクをクリックすることで、引き当てメニュー画 面(エラー! ブックマークが定義されていません。ページ参照)へ遷移し、アラート対象となっている求人 案件を表示します。

③ 契約アラート

契約(エラー! ブックマークが定義されていません。ページ参照)が成立した求人案件のうち、長期派遣契約終了1ヶ月以内の求人案件・抵触日1ヶ月以内の求人案件(スタッフ/派遣先)・未出力の書類がある 求人案件をお知らせします。

件数リンクをクリックすることで、契約メニュー画面(エラー! ブックマークが定義されていません。ページ参照)へ遷移し、アラート対象となっている求人案件を表示します。

④ 勤怠アラート

勤怠(第7項参照)のうち、実際に働いた時間が未入力となっている実績、 締めが行われていない実績、そして労働時間が週40時間を超えている実績を対象にアラートを出します。

件数リンクをクリックすることで、勤怠メイン画面(第7項参照)に遷移し、対象の勤怠へ実績を入力する ことができます。

⑤ 売上アラート

入金予定日が過ぎているにも関わらず、入金金額が請求金額に達していない売上をお知らせします。件数 リンクをクリックすることで、売上検索画面(第8項参照)に遷移し、対象の売上を表示します。

⑥ 給与アラート
計算されている給与の内、支払いの登録がされていない給与を表示します。

ver 4.0

| ▲ 派遣        | 2 スタッフ          | 会社情報            | ■ 求人案件 | ♀ 進捗 | ¥ 売上・請      | 求書 11 データ   | / 📋 スケジュール  |
|-------------|-----------------|-----------------|--------|------|-------------|-------------|-------------|
|             |                 | -               | _      |      |             |             |             |
| フラート 加当社    | <b>ド</b> マッチングッ | ><管理素 ▼ 1 期間    | 1      |      |             |             |             |
| // P (23)   | a. (777777      | 1.8-10 . 1 . 69 |        |      |             |             |             |
|             |                 | スタッフアラート        |        |      | スタッフ担当      | 1           | - (1)       |
| 3ヶ月経過丙欄ス    | くタッフアラート        |                 |        | [?]  | 0名          |             | (l)         |
| 有給未付与スタ     | ッフアラート          |                 |        | [?]  | <u>2名</u>   |             |             |
| 40歳以上介護保    | 映未加入            |                 |        | [?]  | ഥ           |             |             |
|             |                 | 引き当てアラート        |        |      | スタッフ担当      | 会社担当        |             |
| 案件紹介未フォロ    | <b>-</b> -      |                 |        | [2]  | 9任          | 7任          |             |
| 書類未フォロー     |                 |                 |        | [?]  | 8件          | 1任          |             |
|             |                 | 契約アラート          |        |      | スタッフ担当      | 会社担当        |             |
| 派遣契約終了日     | 45日以内           |                 |        | [?]  | 1件          | 1任          |             |
| スタッフごとの抵    | 融日31日以内         |                 |        | [?]  | 314         | 014         |             |
| 派遣先ごとの抵抗    | 触日31日以内         |                 |        | [?]  | 0(牛         | 0f#         | 6           |
| 派遣先管理台帳     | 未出力             |                 |        | [2]  | <u>53(4</u> | <u>77(4</u> | 3           |
| 派遣元管理台帳     | 未出力             |                 |        | [?]  | <u>53(4</u> | <u>77(4</u> |             |
| 派遣労働者通知     | 嗜未出力            |                 |        | [?]  | <u>48件</u>  | <u>77(4</u> |             |
| 労働者派遣個別     | 契約書未出力          |                 |        | [?]  | <u>46件</u>  | <u>76f</u>  |             |
| 業務依頼書未出     | th.             |                 |        | [?]  | <u>52件</u>  | <u>77(4</u> |             |
| 労働条件通知書     | 兼就業条件明示書        | 未出力             |        | [?]  | <u>48件</u>  | <u>74(4</u> |             |
| 労働者派遣雇用     | 契約書兼就業条件        | #明示書未出力         |        | [?]  | <u>48件</u>  | <u>77(4</u> | $(\Lambda)$ |
|             |                 | 動意アラート          |        |      | スタッフ担当      | 会社担当        | 4           |
| 未入力         |                 |                 |        | [?]  | <u>36件</u>  | <u>46f</u>  |             |
| 未締め         |                 |                 |        | [?]  | 14件         | <u>21(+</u> |             |
| 週40時間越え     |                 |                 |        | [2]  | 5件          | 6(4         |             |
|             |                 | 売上アラート          |        |      | 会社担当        |             |             |
| <u></u> ±λφ |                 |                 |        | [2]  | 1(±         |             |             |
|             |                 |                 |        |      |             |             | $\bigcirc$  |
|             |                 | 給与アラート          |        |      | スタッフ担当      | 会社担当        | (b)         |